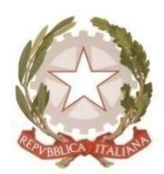

## Dipartimento della Funzione Pubblica

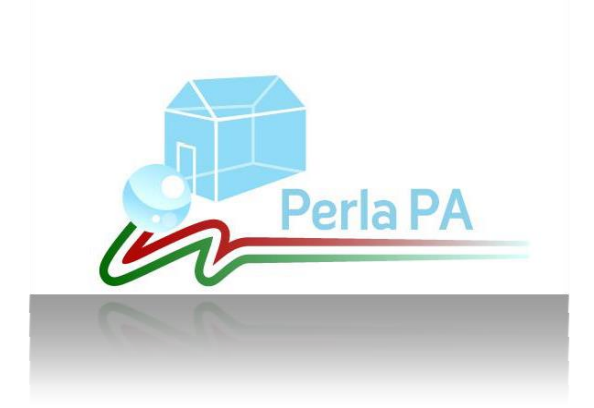

## Anagrafe delle prestazioni.

Trasmissione incarichi: Validazione file XML.

Manuale utente

(front office)

Aggiornato al 11 Novembre 2016

### Sommario

| 1.   | Introduzione                                        | . 3 |
|------|-----------------------------------------------------|-----|
| 2.   | Modalità operativa                                  | . 3 |
| 3.   | Area validazione                                    | . 3 |
| 3.1  | Regole da osservare nella composizione del file XML | . 4 |
| 3.2. | Dati da comunicare per gli incarichi sui dipendenti | . 4 |
| 3.3. | Note sul CODICE FISCALE del soggetto conferente     | . 6 |
| 3.4. | Dati da comunicare per gli incarichi sui consulenti | . 7 |
| 3.5. | Note sul CODICE FISCALE del soggetto incaricato     | . 9 |

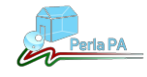

### 1. Introduzione

Il presente manuale è rivolto alle Pubbliche Amministrazioni che devono comunicare gli incarichi relativi all'adempimento "Anagrafe delle Prestazioni" tramite il caricamento di file XML sul sito internet <u>http://www.perlapa.gov.it</u> e illustra come procedere alla validazione del file prima di effettuare la comunicazione ufficiale nell'apposita sezione.

Per ulteriori informazioni, chiarimenti o richieste di supporto è possibile contattare l'help desk tecnico dal lunedì al venerdì dalle ore 8.30 alle ore 17.00 al seguente recapito telefonico: 06/82888718

Eventuali comunicazioni possono essere anche inviate al seguente indirizzo di posta elettronica: perlapa@governo.it.

### 2. Modalità operativa

La generazione del file XML per la comunicazione degli incarichi, come specificato anche nel documento "Manuale Utente - Guida alla compilazione del file xml", deve rispettare i seguenti assunti di base. Con un unico file XML è possibile:

- inserire informazioni sugli incarichi di un'unica tipologia di adempimento (sezione Consulenti o sezione Dipendenti);
- inserire incarichi relativi all'anno di riferimento;
- effettuare un solo tipo di operazione sugli incarichi (inserimento, cancellazione, modifica) per tipologia di incaricato (dipendente o consulente);
- comunicare un numero massimo di 1000 incarichi per file.

### 3. Area validazione

L'utente che vuole verificare la corretta compilazione del file xml generato, prima dell'effettivo caricamento sul sistema, potrà accedere, senza effettuare alcuna autenticazione, alla sezione '**Test Comunicazione via xml'** dedicata alla validazione del file e raggiungibile attraverso il link: <u>http://www.perlapa.gov.it/web/guest/comunicazione-xml-test</u> presente nell'homepage dell'adempimento "Anagrafe delle Prestazioni".

L'area di Test per la Comunicazione dei dati via xml è analoga alla sezione '**Comunicazione via xml'** che consente l'invio ufficiale dei file xml, ma permette **la sola validazione** del file senza salvare alcun dato sul sistema.

Per eseguire la validazione del file, l'Amministrazione dovrà selezionare l'operazione da compiere, per tipologia di incaricato (dipendente o consulente), scegliendo tra le voci visualizzate a video, ovvero:

- Inserimento
- Variazione
- Eliminazione

Selezionata l'operazione da compiere, basterà cliccare sul tasto '**Successiva**' per proseguire nella validazione del file.

L'utente dovrà selezionare il file xml attraverso il pulsante 'Sfoglia' e cliccare sul tasto 'Prova File' per confermare l'inserimento e sottoporre a verifica il file.

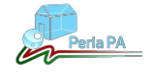

Al termine della validazione del file, in caso di esito positivo, si potrà procedere con l'invio effettivo del file dall'apposita sezione **Comunicazione via xml** raggiungibile dal menù di sinistra nell'area riservata dell'adempimento Anagrafe delle prestazioni.

Nel caso in cui il file non sia conforme allo standard e quindi il test di validazione non è superato, sarà opportuno rivedere la creazione del file XML secondo quanto riportato nella **Guida alla compilazione del file xml** (riportato di seguito).

### 3.1 Regole da osservare nella composizione del file XML

Per i campi testuali osservare le seguenti regole:

- non superare il numero massimo di caratteri indicati;
- non inserire caratteri speciali quali:
  - i caratteri accentati in maiuscolo (es.:À);
  - il doppio apice (");
  - la e commerciale (&);
  - $\circ$  i simboli minore e maggiore (<, >).

### 3.2. Dati da comunicare per gli incarichi sui dipendenti

Segue l'elenco dei campi previsti per la comunicazione degli incarichi relativi ai dipendenti, con alcune indicazioni utili alla corretta formattazione del file.

| Sezione Dipendenti |                                                      |                    |  |  |
|--------------------|------------------------------------------------------|--------------------|--|--|
| Nome campo         | Note                                                 | Campo obbligatorio |  |  |
|                    | Incaricato                                           |                    |  |  |
| codiceFiscale      | Codice fiscale dell'incaricato                       | $\checkmark$       |  |  |
| cognome            | Testo – Max 50 caratteri                             | $\checkmark$       |  |  |
| nome               | Testo – Max 50 caratteri                             | $\checkmark$       |  |  |
| qualifica          | Codice tabella esterna                               | $\checkmark$       |  |  |
|                    | Conferente                                           |                    |  |  |
| denominazione      | Denominazione conferente – Max 500 caratteri         | ✓                  |  |  |
| codiceFiscale      | Codice fiscale del conferente                        |                    |  |  |
| tipologia          | Codice tabella esterna                               | ✓                  |  |  |
|                    | Dati ulteriori su Conferente (se persona fisica)     |                    |  |  |
| codiceFiscale      | Codice fiscale del conferente                        |                    |  |  |
| partitalva         | Partita IVA del conferente                           |                    |  |  |
| cognome            | Testo – Max 50 caratteri                             | √                  |  |  |
| nome               | Testo – Max 50 caratteri                             | √                  |  |  |
| estero             | Y = estero; N = non estero                           | √                  |  |  |
| Sesso              | M = maschio; F = femmina                             | ✓                  |  |  |
| dataNascita        | aaaa-mm-gg                                           | √                  |  |  |
|                    | Dati ulteriori su Conferente (se persona giuridica)  |                    |  |  |
| codiceFiscale      | Codice fiscale del conferente                        |                    |  |  |
| partitalva         | Partita IVA del conferente                           |                    |  |  |
| denominazione      | Denominazione conferente – Max 500 caratteri         | ✓                  |  |  |
| estero             | Y = estero; N = non estero                           | √                  |  |  |
| tipologiaAzienda   | Codice tabella esterna                               | √                  |  |  |
| codiceComuneSede   | Obbligatorio solo se Società                         |                    |  |  |
|                    | e se estero = N                                      |                    |  |  |
|                    | Incarico                                             |                    |  |  |
| annoRiferimento    | aaaa – Non può essere antecedente al 2006            | ✓                  |  |  |
| codiceEnte         | ID della PA o dell'unità organizzativa che dichiara  | √                  |  |  |
| idMittente         | ID dell'incarico nel sistema proprietario della P.A. | √                  |  |  |
| tipologia          | Codice tabella esterna                               | ✓                  |  |  |

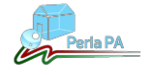

| dataAutorizzazione                                                                                                    | aaaa-mm-gg                                                                                            | ✓                       |  |  |  |
|----------------------------------------------------------------------------------------------------|----------------------------------------------------------------------------------------------------|-------------------------|--|--|--|
| datalnizio                                                                                                    | aaaa-mm-gg                                                                                            | $\checkmark$            |  |  |  |
| dataFine                                                                                                    | aaaa-mm-gg – L'attributo non deve essere inserito se                                                  |                         |  |  |  |
|                                                                                                    | non valorizzato                                                                                       |                         |  |  |  |
| doveriUfficio                                                                                                    | Codice tabella esterna                                                                                | ✓                       |  |  |  |
| incaricoSaldato                                                                                                    | Codice tabella esterna                                                                                | $\checkmark$            |  |  |  |
| tipoImporto                                                                                                    | Codice tabella esterna                                                                                |                         |  |  |  |
| importo                                                                                                    | L'importo è espresso in euro. Esempio: per inserire                                                   | $\checkmark$            |  |  |  |
|                                                                                                    | un importo di 1000,00 euro indicare nel campo                                                         |                         |  |  |  |
|                                                                                                    | 1000.00. L'importo minimo da inserire è 0.01                                                          |                         |  |  |  |
| note                                                                                                    | Testo – Max 500 caratteri – In questo campo deve                                                      |                         |  |  |  |
|                                                                                                    | essere inserita, in forma sintetica, la relazione di                                                  |                         |  |  |  |
|                                                                                                    | accompagnamento contenente i dati richiesti dalla                                                     |                         |  |  |  |
|                                                                                                    | legge n. 190/2012                                                                                     |                         |  |  |  |
|                                                                                                    |                                                                                                    |                         |  |  |  |
|                                                                                                    | Riferimento normativo incarico                                                                        |                         |  |  |  |
| comma                                                                                                    | Testo – Max 50 caratteri                                                                              |                         |  |  |  |
| articolo                                                                                                    | Testo – Max 50 caratteri                                                                              | √*                      |  |  |  |
| numero                                                                                                    | Testo – Max 50 caratteri                                                                              | √*                      |  |  |  |
| data                                                                                                    | aaaa-mm-gg                                                                                            | √*                      |  |  |  |
| riferimento                                                                                                    | Codice tabella esterna                                                                                | √*                      |  |  |  |
| * I campi contrassegnati sono obbligatori soltanto sell'incarico è stato conferito in applicazione di una specifica norma. |                                                                                                    |                         |  |  |  |
| Viceversa, se l'incarico non è sta                                                                                         | ato conferito in applicazione di una norma, il tag <b><riferimentonorm< b="">a</riferimentonorm<></b> | <b>ativo&gt;</b> non va |  |  |  |
| inserito nel file XML.                                                                                                    | -                                                                                                    |                         |  |  |  |
|                                                                                                    | Pagamento                                                                                             |                         |  |  |  |
| importo                                                                                                    | L'importo è espresso in euro. Esempio: per inserire                                                   | √                       |  |  |  |
|                                                                                                    | un importo di 1000,00 euro indicare nel campo                                                         |                         |  |  |  |
|                                                                                                    | 1000.00                                                                                               |                         |  |  |  |
| anno                                                                                                    | aaaa                                                                                                  | $\checkmark$            |  |  |  |

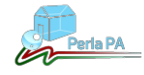

### 3.3. Note sul CODICE FISCALE del soggetto conferente

In questa sezione è spiegato come compilare il campo codiceFiscale, previsto come non obbligatorio dallo schema XML, relativamente al soggetto conferente.

Poiché l'incarico al dipendente può essere conferito da un soggetto persona fisica/persona giuridica con o senza il codice fiscale rilasciato in Italia, possono verificarsi le seguenti situazioni:

- Se il tag **tipologia** = 3 (PRIVATO Persona fisica con CF rilasciato in Italia) è necessario compilare anche il tag **codiceFiscale**;
- Se il tag tipologia = 4 (PRIVATO Persona fisica senza CF rilasciato in Italia) e non viene compilato il tag codiceFiscale, il sistema genera automaticamente un nuovo C.F. numerico associandolo alla persona fisica indicata come conferente e, per i successivi incarichi conferiti da questa persona, è necessario indicare il codice fiscale generato.

### ATTENZIONE!

Nel caso in cui nei nuovi incarichi inseriti tramite XML non venga compilato il tag **codiceFiscale** con il C.F. numerico che il sistema ha generato per la persona fisica, il sistema creerà una nuova persona fisica dotata di un differente C.F. numerico.

Se già si dispone del C.F. numerico della persona (per incarichi inseriti precedentemente) è necessario compilare anche il tag **codiceFiscale**.

- Se il tag **tipologia** = 5 (PRIVATO Persona giuridica con CF rilasciato in Italia) è necessario compilare anche il tag **codiceFiscale**;
- Se il tag **tipologia** = 6 (PRIVATO Persona giuridica senza CF rilasciato in Italia) e non viene compilato il tag **codiceFiscale**, il sistema genera automaticamente un nuovo C.F. numerico associandolo alla persona giuridica indicata come conferente e, per i successivi incarichi conferiti da questa persona, è necessario indicare il codice fiscale generato.

#### ATTENZIONE!

Nel caso in cui nei nuovi incarichi inseriti tramite XML non venga compilato il tag **codiceFiscale** con il C.F. numerico che il sistema ha generato per la persona giuridica, il sistema creerà una nuova persona giuridica dotata di un differente C.F. numerico.

Se già si dispone del C.F. numerico della persona (per incarichi inseriti precedentemente) è necessario compilare anche il tag **codiceFiscale**.

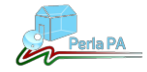

## 3.4. Dati da comunicare per gli incarichi sui consulenti

Segue l'elenco dei campi previsti per la comunicazione degli incarichi relativi ai consulenti, con alcune indicazioni utili alla corretta formattazione del file.

| Sezione Consulenti     |                                                                                                    |                    |  |  |  |
|------------------------|----------------------------------------------------------------------------------------------------|--------------------|--|--|--|
| Nome campo             | Note                                                                                                    | Campo obbligatorio |  |  |  |
|                        | Incaricato (se società)                                                                                         |                    |  |  |  |
| codiceFiscale          | Codice fiscale dell'incaricato                                                                                  |                    |  |  |  |
| partitalva             | Partita IVA dell'incaricato                                                                                     |                    |  |  |  |
| denominazione          | Testo – Max 255 caratteri                                                                                       | $\checkmark$       |  |  |  |
| estero                 | Y = estero; N = non estero                                                                                      | $\checkmark$       |  |  |  |
| tipologiaAzienda       | Codice tabella esterna                                                                                          | $\checkmark$       |  |  |  |
| codiceComuneSede       | Obbligatorio solo se Società                                                                                    |                    |  |  |  |
|                        | e se estero = N                                                                                                 |                    |  |  |  |
|                        | Incaricato (se persona fisica)                                                                                  |                    |  |  |  |
| codiceFiscale          | Codice fiscale dell'incaricato                                                                                  |                    |  |  |  |
| partitalva             | Partita IVA dell'incaricato                                                                                     |                    |  |  |  |
| cognome                | Testo – Max 50 caratteri                                                                                        | ✓                  |  |  |  |
| nome                   | Testo – Max 50 caratteri                                                                                        | ✓                  |  |  |  |
| estero                 | Y = estero; N = non estero                                                                                      | ✓                  |  |  |  |
| Sesso                  | M = maschio; F = femmina                                                                                        |                    |  |  |  |
|                        | <ul> <li>obbligatorio per i consulenti esteri;</li> </ul>                                                       |                    |  |  |  |
|                        | <ul> <li>non obbligatorio per i consulenti italiani – se</li> </ul>                                             |                    |  |  |  |
|                        | omesso è generato in automatico dal sistema                                                                     |                    |  |  |  |
| dataNascita            | aaaa-mm-gg                                                                                                    |                    |  |  |  |
|                        | <ul> <li>obbligatorio per i consulenti esteri;</li> </ul>                                                       |                    |  |  |  |
|                        | <ul> <li>non obbligatorio per i consulenti italiani – se</li> </ul>                                             |                    |  |  |  |
|                        | omesso e generato in automatico dal sistema                                                                     |                    |  |  |  |
|                        |                                                                                                    |                    |  |  |  |
| annoRiferimento        | aaaa – Non puo essere antecedente al 2006                                                                       | ×                  |  |  |  |
| semestreRiferimento    | 1 0 2 – Primo o secondo semestre                                                                                | •<br>              |  |  |  |
|                        | ID dell'incarico nel sistema proprietario della P.A.                                                            | •                  |  |  |  |
|                        | ID della PA o dell'unità organizzativa che dichiara                                                             | •                  |  |  |  |
| modalitaAcquisizione   | Codice tabella esterna                                                                                          | •                  |  |  |  |
|                        | Codice tabella esterna                                                                                          | •                  |  |  |  |
|                        | Codice tabella esterna (Inserire II codice di Ilvello 3)                                                        | •<br>              |  |  |  |
| descrizioneincarico    | I esto – Max 200 caratteri                                                                                      | •                  |  |  |  |
| riferimentoRegolamento | Y = SI; N = NO (si riferisce al campo "Per la modalita<br>di selezione si è fette riferimente ed un regelemente | v                  |  |  |  |
|                        | al selezione si e fallo menmento ad un regolamento<br>all'uopo adottato dall'amministrazione")                  |                    |  |  |  |
| data Affidamento       |                                                                                                    | √                  |  |  |  |
| datalnizio             | aaaa-mm-qq                                                                                                    | ✓                  |  |  |  |
| dataFine               | aaaa-mm-gg                                                                                                    |                    |  |  |  |
|                        | se non valorizzato                                                                                              |                    |  |  |  |
| incaricoSaldato        | Codice tabella esterna                                                                                          | √                  |  |  |  |
| tipolmporto            | Codice tabella esterna                                                                                          |                    |  |  |  |
| importo                | L'importo è espresso in euro. Esempio: per inserire                                                             | $\checkmark$       |  |  |  |
|                        | un importo di 1000,00 euro indicare nel campo                                                                   |                    |  |  |  |
|                        | 1000.00. L'importo minimo da inserire è 0.01                                                                    |                    |  |  |  |
| note                   | Testo – Max 500 caratteri                                                                                       |                    |  |  |  |
|                        | Riferimento normativo incarico                                                                                  |                    |  |  |  |
| comma                  | Testo – Max 50 caratteri                                                                                        |                    |  |  |  |
| articolo               | Testo – Max 50 caratteri                                                                                        | √*                 |  |  |  |
| numero                 | Testo – Max 50 caratteri                                                                                        | $\checkmark^*$     |  |  |  |

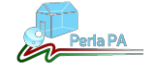

| data                                                                                                    | aaaa-mm-gg                                          | √*                 |  |  |  |
|----------------------------------------------------------------------------------------------------|-----------------------------------------------------|--------------------|--|--|--|
| riferimento                                                                                                    | Codice tabella esterna                              | √*                 |  |  |  |
| * I campi contrassegnati sono obbligatori soltanto sull'incarico è stato conferito in applicazione di una specifica norma. |                                                     |                    |  |  |  |
| inserito nel file XML.                                                                                                    |                                                     |                    |  |  |  |
| Nome campo                                                                                                    | Note                                                | Campo obbligatorio |  |  |  |
|                                                                                                    | Pagamento                                           |                    |  |  |  |
| importo                                                                                                    | L'importo è espresso in euro. Esempio: per inserire | $\checkmark$       |  |  |  |
|                                                                                                    | un importo di 1000,00 euro indicare nel campo       |                    |  |  |  |
|                                                                                                    | 1000.00                                             |                    |  |  |  |
| anno                                                                                                    | aaaa                                                | √                  |  |  |  |
| semestre                                                                                                    | 1 o 2 – Primo o secondo semestre                    | $\checkmark$       |  |  |  |

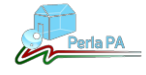

### 3.5. Note sul CODICE FISCALE del soggetto incaricato

In questa sezione è spiegato come compilare il campo **codiceFiscale**, previsto come non obbligatorio dallo schema XML, relativamente al soggetto incaricato.

Possono verificarsi le seguenti situazioni:

- Se il soggetto incaricato è una Persona Fisica e il tag estero = N è necessario compilare anche il tag codiceFiscale;
- Se il soggetto incaricato è una Persona Fisica e il tag **estero** = Y e non viene compilato il tag **codiceFiscale**, il sistema genera automaticamente un nuovo C.F. numerico associandolo alla persona fisica indicata come incaricato e, per i successivi incarichi conferiti a questa persona, è necessario indicare il codice fiscale generato.

### ATTENZIONE!

Nel caso in cui nei nuovi incarichi inseriti tramite XML non venga compilato il tag **codiceFiscale** con il C.F. numerico che il sistema ha generato per la persona fisica, il sistema creerà una nuova persona fisica dotata di un differente C.F. numerico.

Se già si dispone del C.F. numerico della persona (per incarichi inseriti precedentemente) è necessario compilare anche il tag **codiceFiscale**.

- Se il soggetto incaricato è una Persona Giuridica e il tag **estero** = N è necessario compilare anche il tag **codiceFiscale**;
- Se il soggetto incaricato è una Persona Giuridica e il tag estero = Y e non viene compilato il tag codiceFiscale, il sistema genera automaticamente un nuovo C.F. numerico associandolo alla persona giuridica indicata come incaricato e, per i successivi incarichi conferiti a questa persona, è necessario indicare il codice fiscale generato.

#### ATTENZIONE!

Nel caso in cui nei nuovi incarichi inseriti tramite XML non venga compilato il tag **codiceFiscale** con il C.F. numerico che il sistema ha generato per la persona giuridica, il sistema creerà una nuova persona giuridica dotata di un differente C.F. numerico.

Se già si dispone del C.F. numerico della persona (per incarichi inseriti precedentemente) è necessario compilare anche il tag **codiceFiscale**.

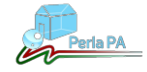